# How to update MOI Pro

There' re two methods to update MOI Pro.

#### Method One: Through PC with USB OTG interface

1. Download MOI Pro firmware:

Check this link: http://www.tbsdtv.com/download/ to find "MOI Pro", then click + to

### download the latest firmware:

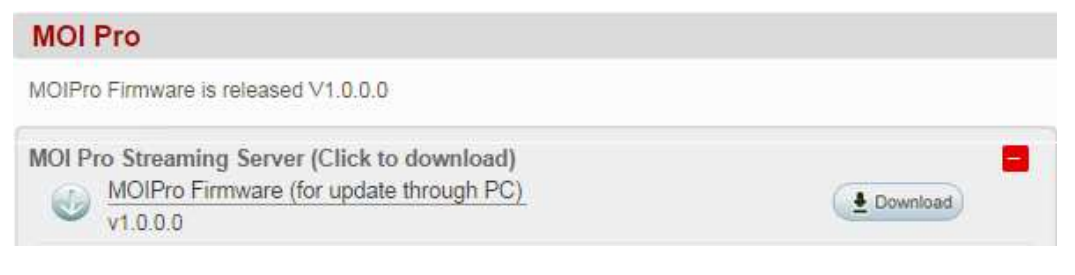

2. Connect your computer and MOI Pro via mini USB cable (type : mini B)

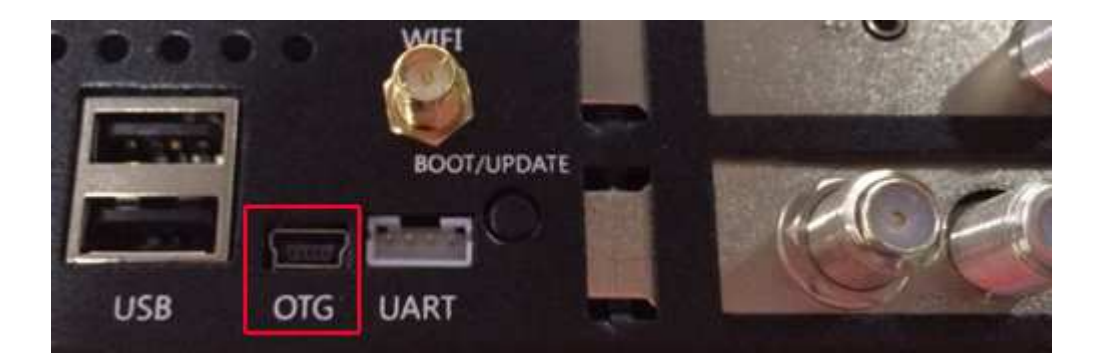

3. Press "BOOT/UPDATE" button, it will pop up, then you can start your upgrading.

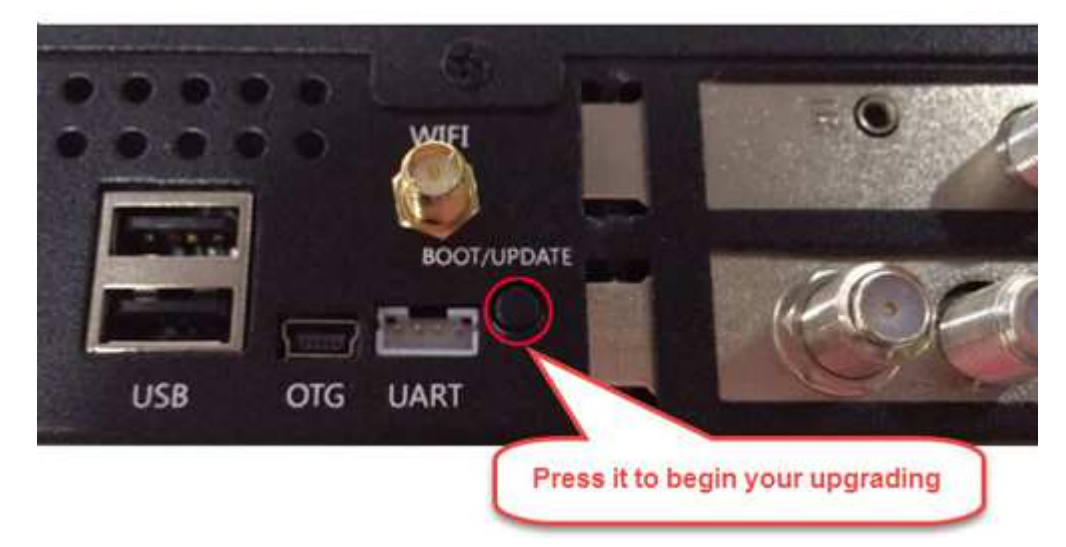

4. Unpack the firmware file then run "MfgTool2.exe" click start to burn the new firmware,after finished power off MOIPro press down the boot switch button,Then you can enjoy the new OS.

| 🕌 Utils                                | 468.58 KB | 207.47 KB |
|----------------------------------------|-----------|-----------|
| 🔒 Profiles                             | 239.82 MB | 234.57 MB |
| Document                               | 1.58 MB   | 1.40 MB   |
| 🖉 UICfg.ini                            | 1 KB      | 1 KB      |
| ReadMe.txt                             | 1 KB      | 1 KB      |
| MfgToolLib.dll                         | 568.50 KB | 243.60 KB |
| MfgTool2.exe                           | 1.65 MB   | 795.61 KB |
| MfgTool.log                            | 7.35 KB   | 1.51 KB   |
| i.MX 6 DQ Profiles Included readme.txt | 1.04 KB   | 1 KB      |
| cfq.ini                                | 1 KB      | 1 KB      |

| Hub 4-Port 4         | Status Information | 0    |
|----------------------|--------------------|------|
| Drive(s):            | Ealed Operations   | 0    |
| HID-compliant device | Failure Rate:      | 0 %  |
|                      | Start              | Exit |

# Method Two: Through usb flash disk

- 1. Plug in usb flash disk to your computer
- 2. Check this link: <u>http://www.tbsdtv.com/download/</u> to find "MOI Pro", then click + to

download USB flash update firmware like this:

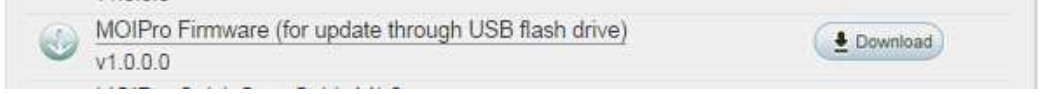

**3.** then Unpack the zip file to root directory of your usb flash disk. Like this:

| 💼 uramdisk.img    | 11.30 MB  | 11.22 MB  |
|-------------------|-----------|-----------|
| erootfs-m.tar.bz2 | 165.30 MB | 163.35 MB |
| ulmage-m          | 5.22 MB   | 5.19 MB   |
| uImage_dvbt-m     | 5.22 MB   | 5.19 MB   |
| ulmage_dvbc-m     | 5.21 MB   | 5.20 MB   |
| ulmage            | 3 MB      | 2.98 MB   |
| u-boot-m.imx      | 369.76 KB | 152.72 KB |
| Readme.txt        | 1 KB      | 1 KB      |
|                   |           |           |

# Tips:

...

- rootfs-m.tar.bz2: system file for upgrading
- uImage-m: kernel for upgrading
- u-boot-m.imx: u-boot for upgrading
- If you' re dvb-t customers, please modify "uImage\_dvbt-m" to uImage -m"
- If you' re dvb-c customers, please modify "uImage\_dvbc-m" to uImage -m"
- 4. Then pull out your usb disk from computer, insert it to MOI Pro

When power on MOIPro you can see upgrade processes on the LCD of MOI Pro: Making Partitions->Formating System Partition->Update Date->Sending and Writing System->Progress: 0-100 %-> Finishing System Write->Down

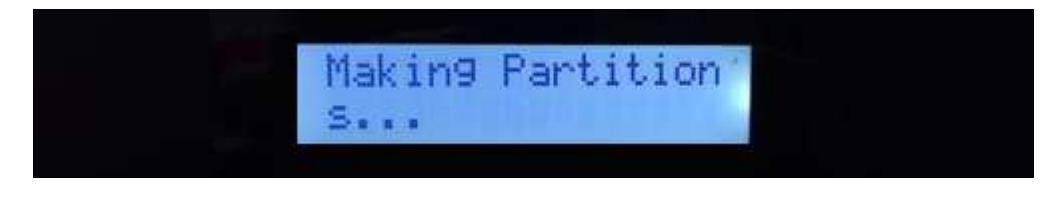

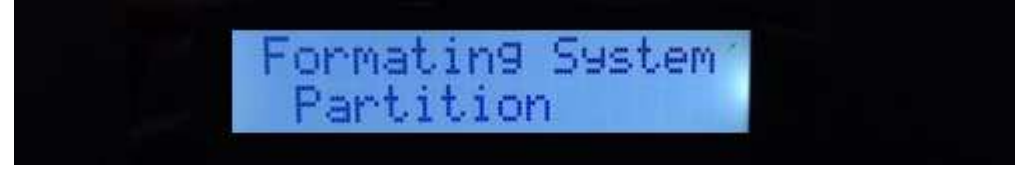

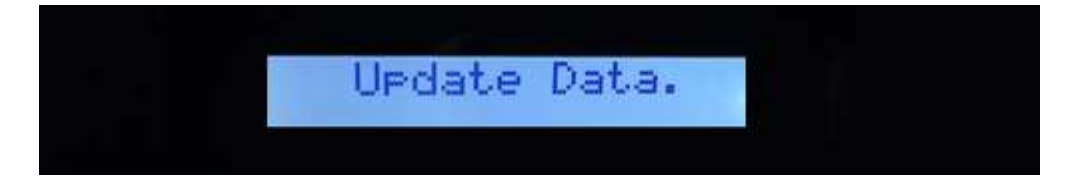

Until you see "Down", it means upgrade processes is complete:

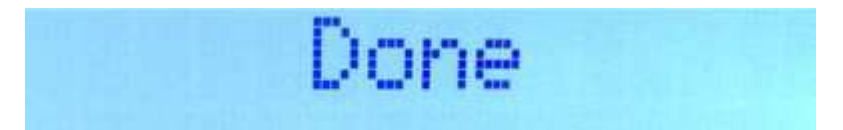

5. At last, pull out your usb disk, turn off your MOI Pro, and then restart it. A new system is waiting for you.